Technical Manual

# HOW TO CREATE AN INTERPOLATION MAP IN ARCMAP USING KRIGING

A step-by-step guide to Geostatistical Analyst tool

Version 1.2

Koutsos M. Thomas

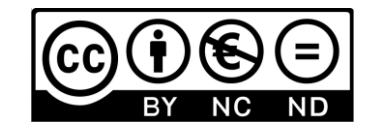

JANUARY 4, 2024 THESSALONIKI, GREECE

## How to create an interpolation map in ArcMap using Kriging

A step-by-step guide to Geostatistical Analyst tool

Koutsos M. Thomas

<u>Aim</u>: Create an interpolation map in ArcMap (Geostatistical Analyst tool) using Kriging as interpolation method to estimate values over the selected area of interest.

Case study and data: soil data from the valley of Thessaloniki, Greece.

An introduction to the ArcGIS Geostatistical Analyst Tutorial can be found <u>here</u>.

#### Contents

| 1. | Input data                                             | 2   |
|----|--------------------------------------------------------|-----|
| 2. | Activate the Geostatistical Analyst tool               | . 3 |
| 3. | Check the data that will be used for the interpolation | 3   |
| 4. | Interpolation process                                  | 4   |

#### 1. Input data

We will use as data the following: (a) Samples500.shx (soil data) and (b) Samples500\_BorderC.shp (border of the region). Right click on "layers" and then select "Add data ..." (Figure 1). The result is shown in Figure 2.

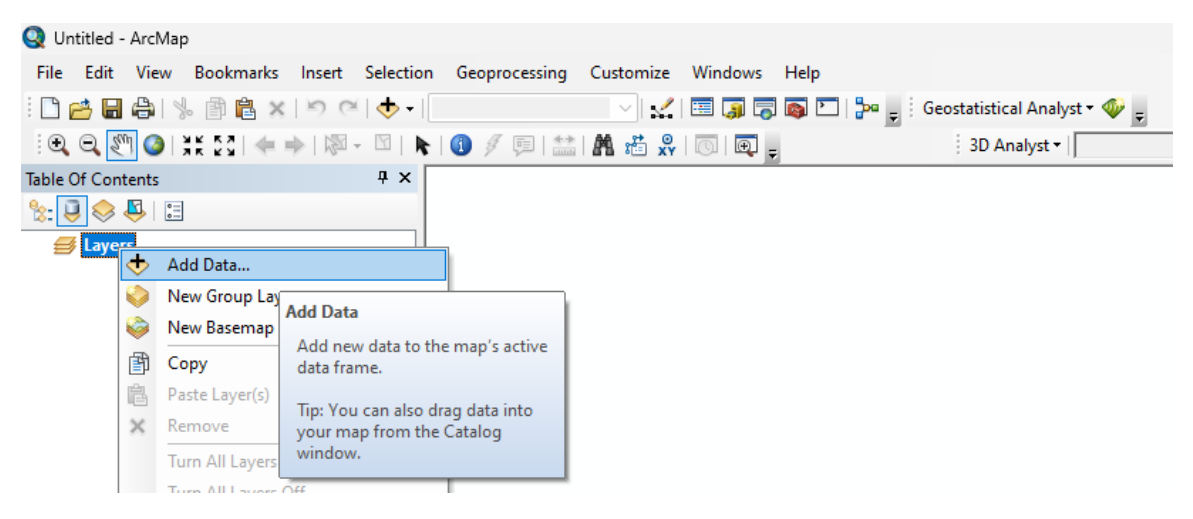

Figure 1. Add data to ArcMap project.

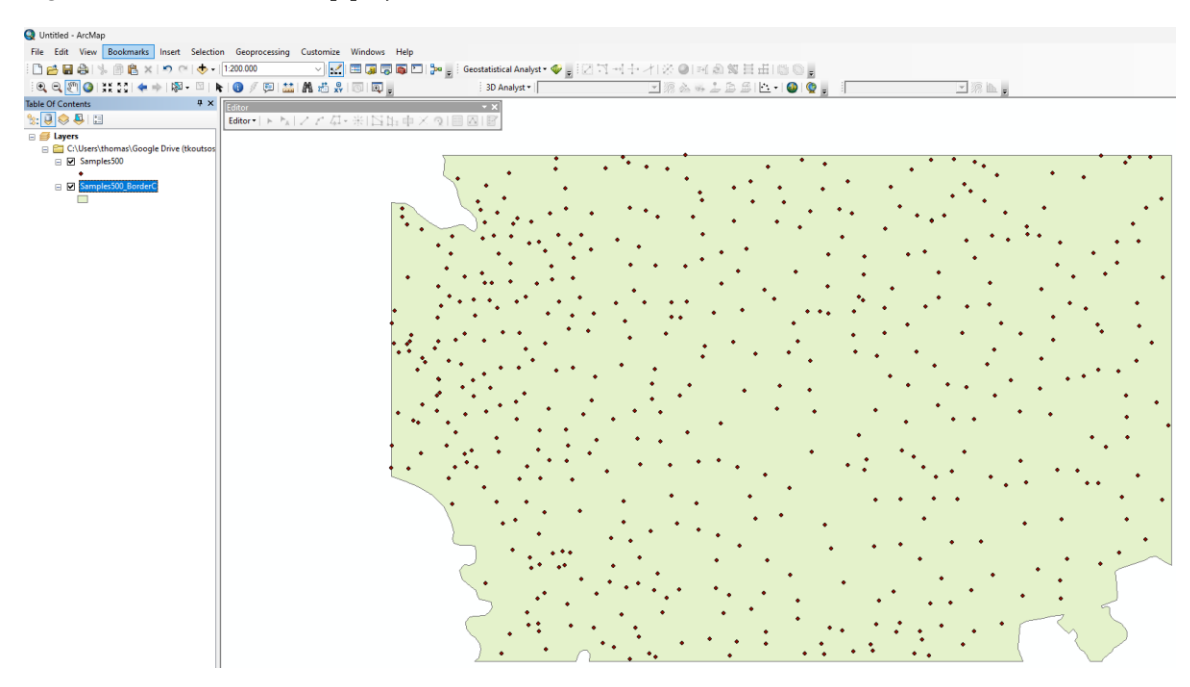

Figure 2. ArcMap project after soil data (samples500) and border (samples500\_BorderC) added.

#### 2. Activate the Geostatistical Analyst tool

If the "Geostatistical Analyst" tool is not already available, then just right click on an empty space on the menu bar and then check/select it. Several options for analyzing spatial data are available after activating the Geostatistical Analyst tool (Figure 3).

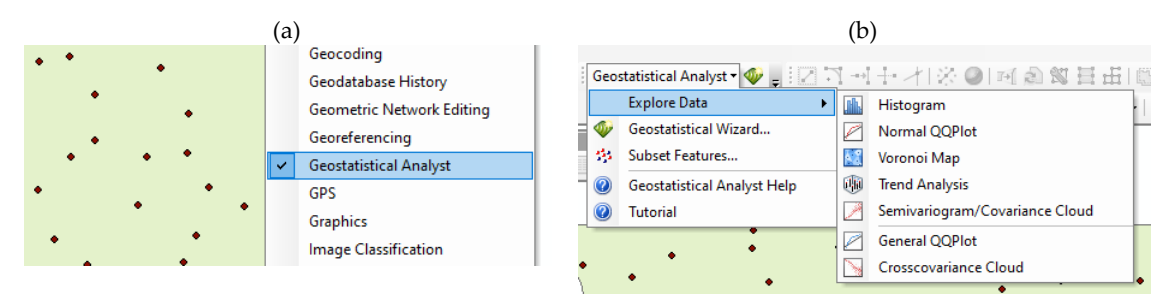

**Figure 3**. Geostatistical Analyst tool: (a) activate the Geostatistical Analyst tool from the menu; (b) options after activating the Geostatistical Analyst tool.

#### 3. Check the data that will be used for the interpolation

It is always good practice to check the data that will be used for the interpolation. For this reason, right click on the layer containing the data (soil data samples) and then select the option "Open Attribute Table" (Figure 4). A new window-table will be appeared with all the records of this layer (Figure 5).

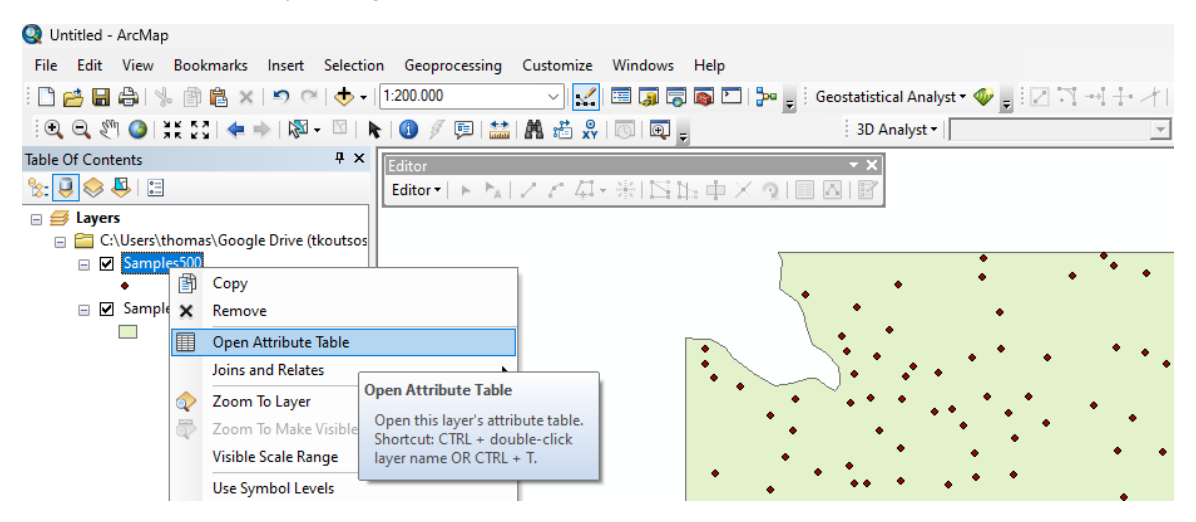

**Figure 4**. Check the data that will be used; open the attribute table for the data by right click on the corresponding layer and then select "Open Attribute Table".

| 0 🔘 💥 💱 🔶 🔶        | · 四         | R 0 7                      |                            |               |            | 3D Analyst •    |         |            | 180       | 6 46 J | 55L.         | ءِ ۞ @      |          |         | <b>*</b> 18 | in g                                      |     |   |
|--------------------|-------------|----------------------------|----------------------------|---------------|------------|-----------------|---------|------------|-----------|--------|--------------|-------------|----------|---------|-------------|-------------------------------------------|-----|---|
| ntents             | ų x         | Editor                     |                            |               |            | - ×             |         |            |           |        |              |             |          |         |             |                                           |     |   |
| 🖶 🔛                |             | Editor *                   | ► * <sub>k</sub>   Z Z 4k* | 米口亞中          | ×31回日      | 11.111          |         |            |           |        |              |             |          |         |             |                                           |     |   |
| rs                 | -           |                            |                            |               |            |                 |         |            |           |        |              |             |          |         |             |                                           |     |   |
| Semples500         | ve (tkoutso |                            |                            |               | 1          |                 | •       |            |           | -      |              | • 2         |          |         |             |                                           | 1 2 | • |
|                    |             |                            |                            |               |            |                 | •       | • 5        | • •       |        | •            |             |          |         |             | 8                                         | -   |   |
| Samples500_BorderC | Table       |                            | -                          |               |            |                 |         |            |           |        |              |             |          |         |             |                                           |     |   |
|                    | <u>11</u> - | · ·                        | O III III X                |               |            |                 |         |            |           |        |              |             |          |         |             |                                           |     |   |
|                    | Sampl       | les500                     |                            |               |            |                 |         |            |           |        |              |             |          |         |             |                                           | ×   | • |
|                    | E           | D Shape                    | SAMPLE ID REGION           | N ID SAMPLE T | YP COORD X | COORD Y SMU ID  | S ID    | A/A SA D   | EPTH SAND | SILT   | CLAY PH TO   | CA OM OC    | ECE AVAI | P NITRO | GEN EXCH K  | GRAVELS CEC Type                          | •   |   |
|                    | •           | 0 Point ZM                 | 1120003 112                | SA            | 338335     | 4510110 1120401 | 1120003 | 2477 30-60 | 67,       | 3 14   | 18,7 7,2 0.1 | 1 0.58      | 0,29     | 3,3     | 0,69 131    | 30,6 9,97 Validation                      |     |   |
|                    | H-          | 2 Point ZM                 | 1120004 112                | SA            | 338900     | 4516671 1120493 | 1120004 | 2479 30-60 | 49,       | 3 22   | 28,7 8,2 3.8 | 0,36 0.21   | 0.63     | 3,3     | 0,35 209    | 24,2 11,79 Normal<br>38.9 7.94 Validation |     |   |
|                    |             | 3 Point ZM                 | 1120006 112                | SA            | 339310     | 4512611 1120405 | 1120006 | 2483 30-60 | 39        | 3 24   | 36,7 8,1 0.1 | 2,15 1,25   | 0,41     | 16,4    | 1,26 176    | 36,7 20,02 Normal                         | -1  |   |
|                    |             | 4 Point ZM                 | 1120007 112                | SA            | 339566     | 4508252 1120337 | 1120007 | 2485 30-60 | 43,       | 3 28   | 30,7 6,6 0   | 4,45 2,59   | 0,71     | 22,6    | 2,6 433     | 28,6 24,88 Validation                     |     |   |
|                    | - H-        | 5 Point ZM                 | 1120008 112                | SA            | 341604     | 4509549 1120400 | 1120008 | 2487 30-60 | 47.       | 3 22   | 30,7 7,5 0.2 | 1,69 0,98   | 0,6      | 5.9     | 0,95 209    | 27,3 16,48 Normal                         | _   |   |
|                    |             | 7 Point ZM                 | 1120010 112                | SA            | 342312     | 4513298 1120412 | 1120010 | 2491 30-60 | 47        | 3 32   | 20.7 8.1 23  | 8 2.04 1.19 | 1.51     | 6.2     | 1.25 222    | 29.9 14.33 Normal                         |     | 6 |
|                    |             | 8 Point ZM                 | 1120011 112                | SA            | 342514     | 4511176 1120411 | 1120011 | 2493 30-60 | 27,       | 3 24   | 48,7 7,9 1.8 | 1,32 0,77   | 0,84     | 3,5     | 0,84 341    | 35 24,16 Normal                           |     |   |
|                    | H-          | 9 Point ZM                 | 1120012 112                | SA            | 342718     | 4515745 1120388 | 1120012 | 2495 30-60 | 37,       | 3 38   | 26,7 8 1.2   | 1,41 0.82   | 0,42     | 12.3    | 0.7 267     | 31,4 14,66 Normal                         |     | • |
|                    |             | 10 Point ZM                | 1120013 112                | SA            | 343652     | 4512697 1120388 | 1120013 | 2497 30-60 | 41,       | 3 26   | 32,7 7,7 0.7 | 2.11 1.23   | 0,57     | 5,9     | 1.2 230     | 29,8 16,16 Normal<br>29,5 20,14 Normal    |     |   |
|                    |             | 12 Point ZM                | 1120015 112                | SA            | 344457     | 4509707 1120410 | 1120015 | 2501 30-60 | 35,       | 3 34   | 30,7 7,8 0.8 | 2,22 1,29   | 0,98     | 2,5     | 1,3 152     | 22,2 18,43 Validation                     |     |   |
|                    |             | 13 Point ZM                | 1120016 112                | SA            | 345133     | 4496659 1120327 | 1120016 | 2503 30-60 | 31,       | 3 36   | 32,7 7,5 0.8 | 1,66 0,97   | 0,89     | 18,5    | 0,99 146    | 26,3 17,51 Validation                     |     |   |
|                    | - H-        | 14 Point ZM                | 1120017 112                | SA            | 345200     | 4516782 1120389 | 1120017 | 2505 30-60 | 71        | 3 24   | 4,7 8,4 4.9  | 0,16 0,09   | 0,6      | 3.7     | 0.2 41      | 0,5 2,85 Normal                           | -   |   |
|                    |             | 16 Point ZM                | 1120019 112                | SA            | 345743     | 4512201 1120414 | 1120019 | 2509 30-60 | 45        | 3 24   | 30,7 8,3 12  | 2 1,16 0.67 | 0.63     | 3.9     | 0,74 156    | 25 14,95 Normal                           |     |   |
|                    |             | 17 Point ZM                | 1120020 112                | SA            | 346086     | 4495558 1120344 | 1120020 | 2511 30-60 | 39,       | 3 38   | 22,7 8 6.8   | 1,32 0,77   | 0,51     | 8       | 0,88 119    | 18,4 13,05 Validation                     |     |   |
|                    | - H-        | 18 Point ZM                | 1120021 112                | SA RA         | 346150     | 4510295 1120409 | 1120021 | 2513 30-60 | 23,       | 3 24   | 52,7 8,2 1.2 | 1,7 0,99    | 0,66     | 4.5     | 1 277       | 37,8 26,9 Validation                      | •   |   |
|                    |             | 20 Point ZM                | 1120023 112                | SA            | 346599     | 4508437 1120407 | 1120022 | 2517 30-60 | 23        | 3 32   | 44.7 8.1 2.4 | 1.55 0.9    | 0.58     | 6.2     | 1.05 261    | 29.7 23.49 Normal                         | _   |   |
|                    |             | 21 Point ZM                | 1120024 112                | SA            | 347160     | 4513673 1120390 | 1120024 | 2519 30-60 | 49.       | 3 38   | 12,7 8,5 2   | 0,85 0,49   | 0,41     | 5,7     | 0,56 140    | 0,5 8,14 Normal                           | •   |   |
|                    | - H-        | 22 Point ZM                | 1120025 112                | SA            | 347178     | 4512307 1120413 | 1120025 | 2521 30-60 | 41,       | 3 40   | 18,7 8,3 5,3 | 1,07 0,62   | 1,22     | 3,5     | 0.7 127     | 22 10,96 Normal                           |     |   |
|                    |             | 24 Point ZM                | 1120026 112                | SA            | 347533     | 4494167 1120335 | 1120026 | 2525 30-60 | 49,       | 3 24   | 28.7 71 01   | 1.6 0.93    | 0.31     | 52.9    | 0.96 293    | 31.3 15.63 Normal                         | _   |   |
|                    |             | 25 Point ZM                | 1120028 112                | SA            | 347646     | 4510776 1120420 | 1120028 | 2527 30-60 | 51,       | 3 34   | 14,7 8,7 8   | 1,01 0,59   | 1,35     | 6,6     | 0,66 80     | 7,1 9,2 Normal                            |     | 1 |
|                    | H           | 26 Point ZM                | 1120029 112                | SA            | 347843     | 4497294 1120325 | 1120029 | 2529 30-60 | 61,       | 3 26   | 12,7 8,1 15  | 0,72 0,42   | 0.83     | 2,1     | 0.55 64     | 19,1 7,39 Normal                          | -   |   |
|                    |             | 28 Point ZM                | 1120030 112                | SA            | 348306     | 4511124 1120422 | 1120030 | 2533 30-60 | 35, 67.   | 3 34   | 87 86 36     | 1.4 0.81    | 1        | 34.9    | 0.9 74      | 9.3 7.97 Normal                           |     |   |
|                    |             | 29 Point ZM                | 1120032 112                | SA            | 348378     | 4495550 1120326 | 1120032 | 2535 30-60 | 31,       | 3 . 30 | 38,7 7,6 0.3 | 1,75 1,02   | 0,58     | 5,9     | 1 254       | 25 19,7 Normal                            | •   |   |
|                    | H-          | 30 Point ZM                | 1120033 112                | SA            | 348401     | 4498244 1120345 | 1120033 | 2537 30-60 | 23,       | 3 38   | 40.7 8 2.6   | 1,31 0,76   | 0,74     | 5,1     | 0.8 224     | 23,8 21,29 Normal                         | _   |   |
|                    |             | 31 Point ZM                | 1120034 112                | SA            | 348590     | 4515212 1120415 | 1120034 | 2539 30-60 | 57.       | 3 28   | 10,7 8,4 7.3 | 0.85 0.49   | 0.39     | 51      | 0.51 140    | 20 8,76 Normal<br>7.5 8,26 Validation     |     | 1 |
|                    |             | 33 Point ZM                | 1120036 112                | SA            | 349299     | 4499490 1120359 | 1120036 | 2543 30-60 | 23,       | 3 34   | 42,7 7,9 4.7 | 1,65 0,96   | 0,71     | 2,9     | 1,02 215    | 31 23,05 Validation                       |     |   |
|                    |             | 34 Point ZM                | 1120037 112                | SA            | 349306     | 4493099 1120350 | 1120037 | 2545 30-60 | 37,       | 3 24   | 38,7 7,9 9   | 1,26 0,73   | 0,43     | 5,1     | 0,75 293    | 31,8 18,05 Normal                         |     |   |
|                    | H           | 35 Point ZM<br>36 Point ZM | 1120038 112                | SA            | 349369     | 4490778 1120334 | 1120038 | 2547 30-60 | 21        | 3 20   | 58,7 7,6 9   | 1,02 0,59   | 0,1      | 3,3     | 0,62 400    | 37,8 27,14 Normal                         | -   |   |
|                    |             | 37 Point ZM                | 1120040 112                | SA            | 349750     | 4494731 1120347 | 1120040 | 2551 30-60 | 21.       | 3 30   | 48.7 8.2 0.6 | 1.04 0.6    | 0.34     | 3.7     | 0.66 287    | 31.8 23.5 Normal                          |     |   |
|                    |             | 38 Point ZM                | 1120041 112                | SA            | 349805     | 4514653 1120418 | 1120041 | 2553 30-60 | 39,       | 3 46   | 14,7 8,5 6.1 | 1,03 0,6    | 0,47     | 3,5     | 0,63 94     | 1,3 9,62 Normal                           |     |   |
|                    | H-          | 39 Point ZM                | 1120042 112                | SA            | 350010     | 4509850 1120421 | 1120042 | 2555 30-60 | 81,       | 3 10   | 8,7 8,1 2.4  | 0,98 0,57   | 3,29     | 5,1     | 0,66 72     | 2 6,29 Normal                             | _   |   |
|                    | H-          | 4u Pont ZM                 | 1120043 112                | SA            | 350099     | 4430723 1120363 | 1120043 | 2557 30-60 | 57        | 3 22   | 20,1 8,2 9.8 | 1,5 0,87    | 0,51     | 0,4     | 0,00 111    | 13/0 12/41 Normal                         |     |   |

**Figure 5**. Attribute Table with all the data records from the layer Samples500 that will be used for the interpolation process.

#### 4. Interpolation process

ArcMap provides a useful tool called "Geostatistical Wizard" to facilitate the process of selecting the parameters needed for the interpolation process. To open the Geostatistical Wizard, we only must left click on the Geostatistical Analyst and then select the option "Geostatistical Wizard" from the menu (Figure 6).

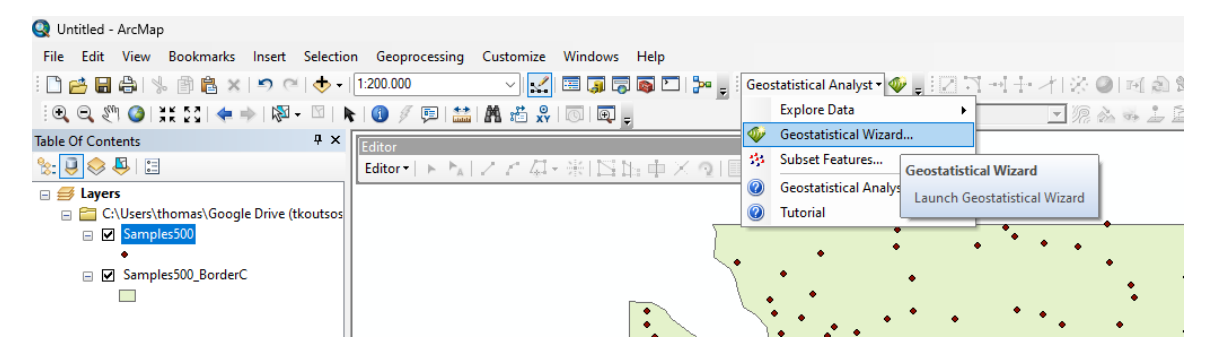

Figure 6. Open the Geostatistical Wizard to proceed with the interpolation process.

We must make sure that "Kriging/Cokriging" is selected as the interpolation method that will be used and that the correct layer of data (Samples500) is selected in the Source Dataset along with the correct data field (PH) that will be used for the interpolation (Figure 7).

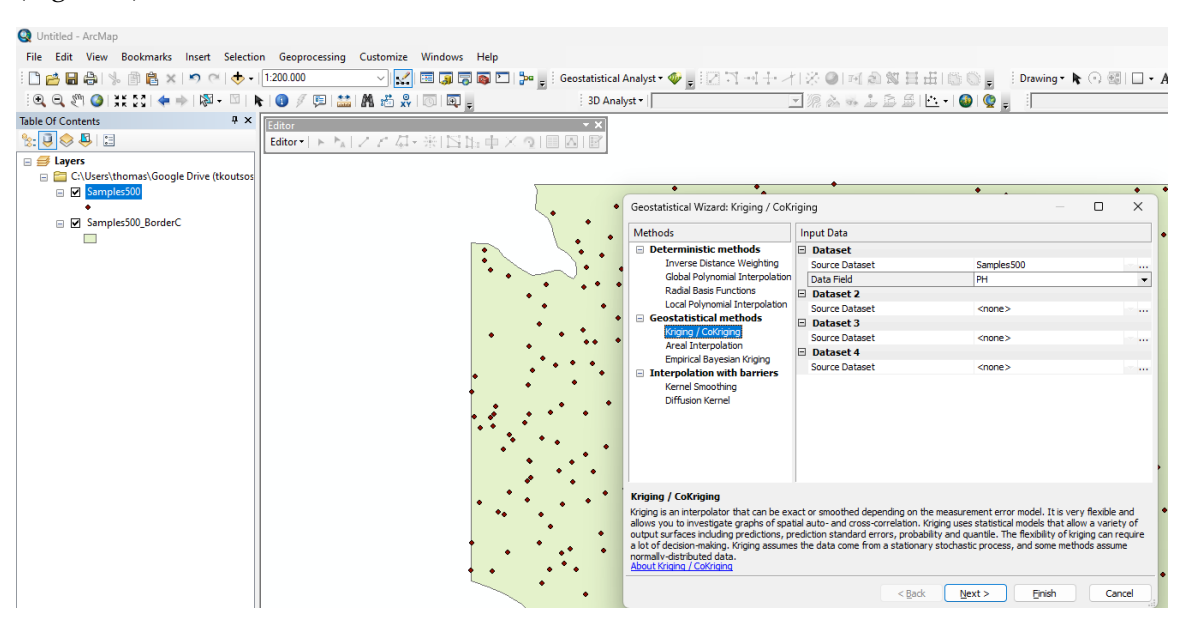

**Figure 7.** Selecting the parameters for the interpolation with Kriging/Cokriging method; selecting the data (PH) that will be used for the "Kriging/Cokriging" interpolation method.

After clicking on next, we move on to the selection of the proper Kriging type for the interpolation (Figure 8).

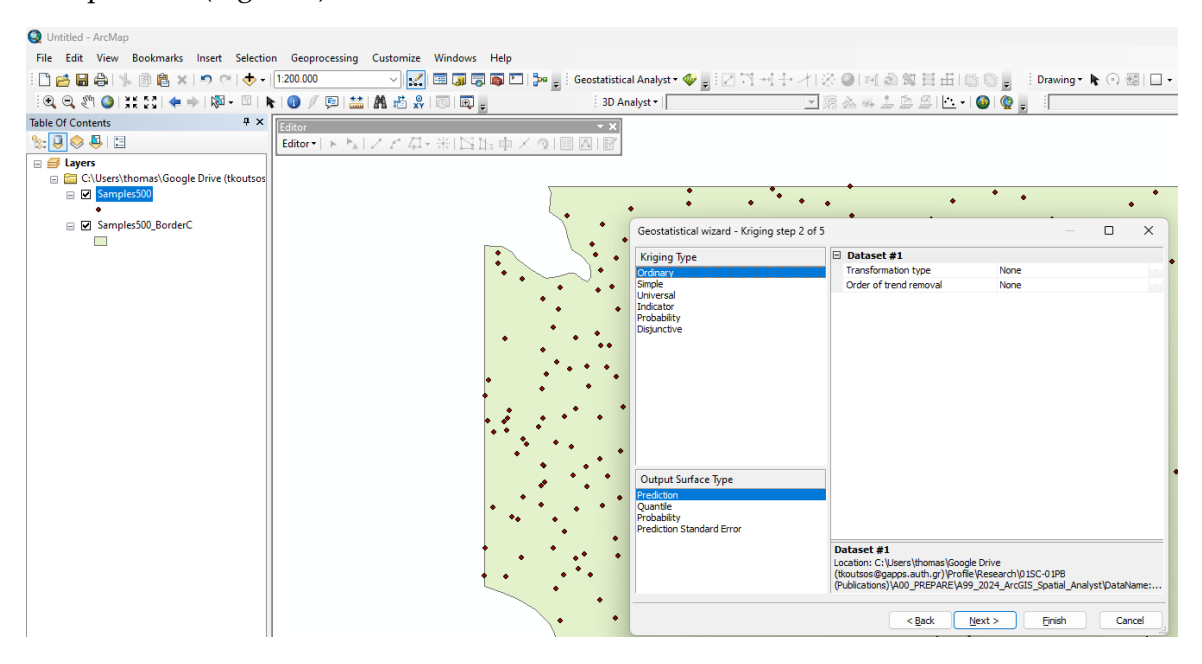

Figure 8. Selection of the Kriging type that will be applied for the interpolation.

For more information on how Kriging works and on the different types available please check the following link:

https://pro.arcgis.com/en/pro-app/3.1/tool-reference/3d-analyst/how-kriging-works.htm

Click on next we move on to a new window that provides all the information about the interpolation (Figure 9). We can right click on Semivariogram plot and then select "copy" to copy and paste the graph in a text. In tab "General" at the right side of the window "Optimized model" is selected by default, so we do not have to make changes.

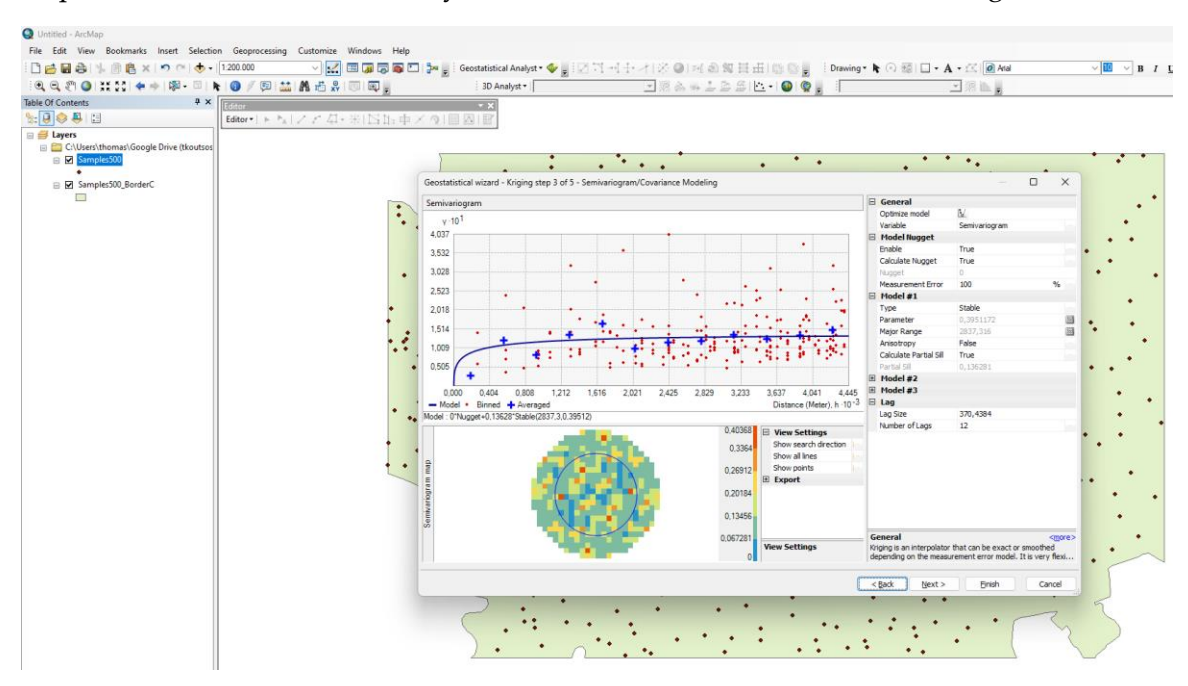

Figure 9. Semivariogram/Covariance Modeling with Kriging

Clicking on next we get a preview of the interpolation results. We can change the "Sector Type" to the left side of the window to "8 Sectors" instead of "4 sectors with 45° offset", which is the default option (**Figure 10**), to take into consideration more neighboring data values (**Figure 11**). To check the weights that are being calculated we can expand the "Weights (16 neighbors) to examine the weights that have been assigned to each of the neighboring data measurement.

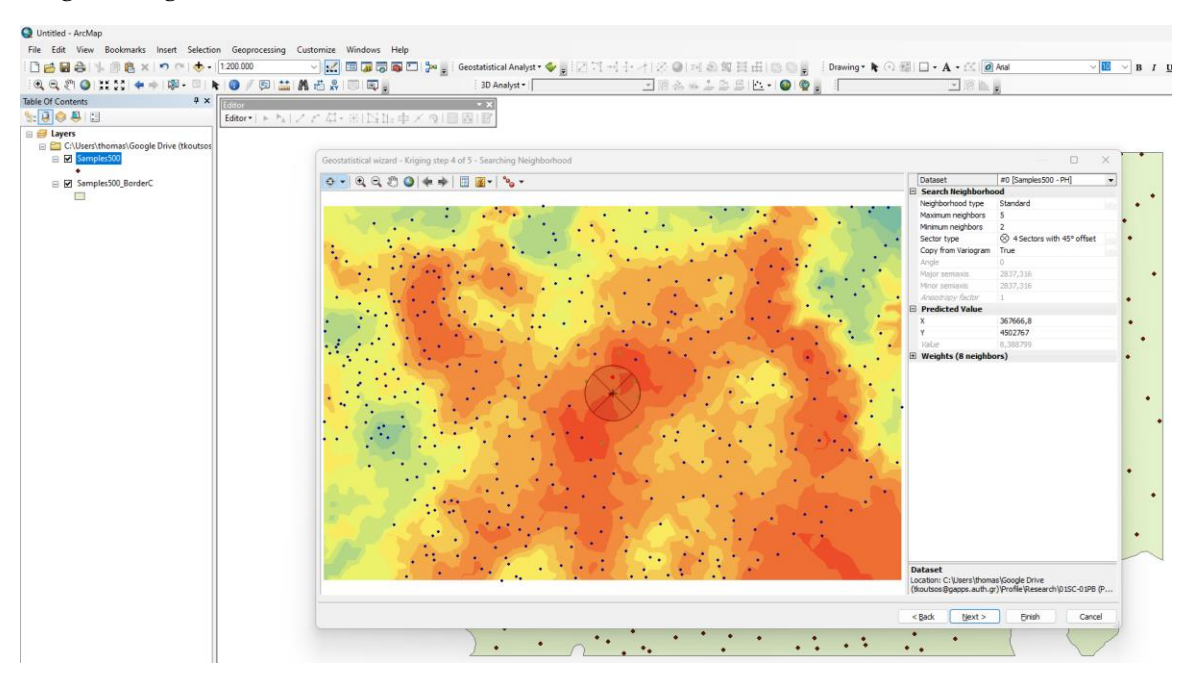

Figure 10. Searching Neighborhood in Kriging; default option the "4 sectors with 450 offset (8 neighbors)"

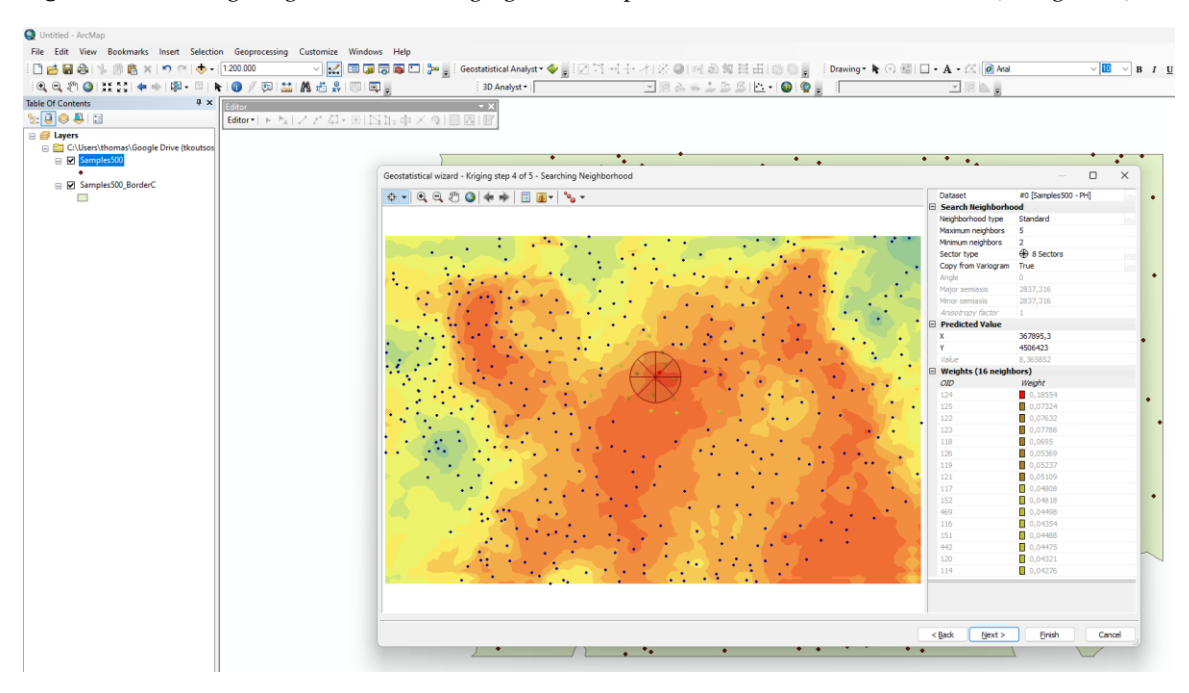

Figure 11. Searching Neighborhood in Kriging; selecting 8 sectors (16 neighbors)

How to create an interpolation map in ArcMap using Kriging A step-by-step guide to Geostatistical Analyst tool © 2024 Koutsos M. Thomas

We can also have the option to define the neighbor type of the search in searching neighbors in each neighborhood of the data that can be either "normal" or "smooth". We usually select "normal".

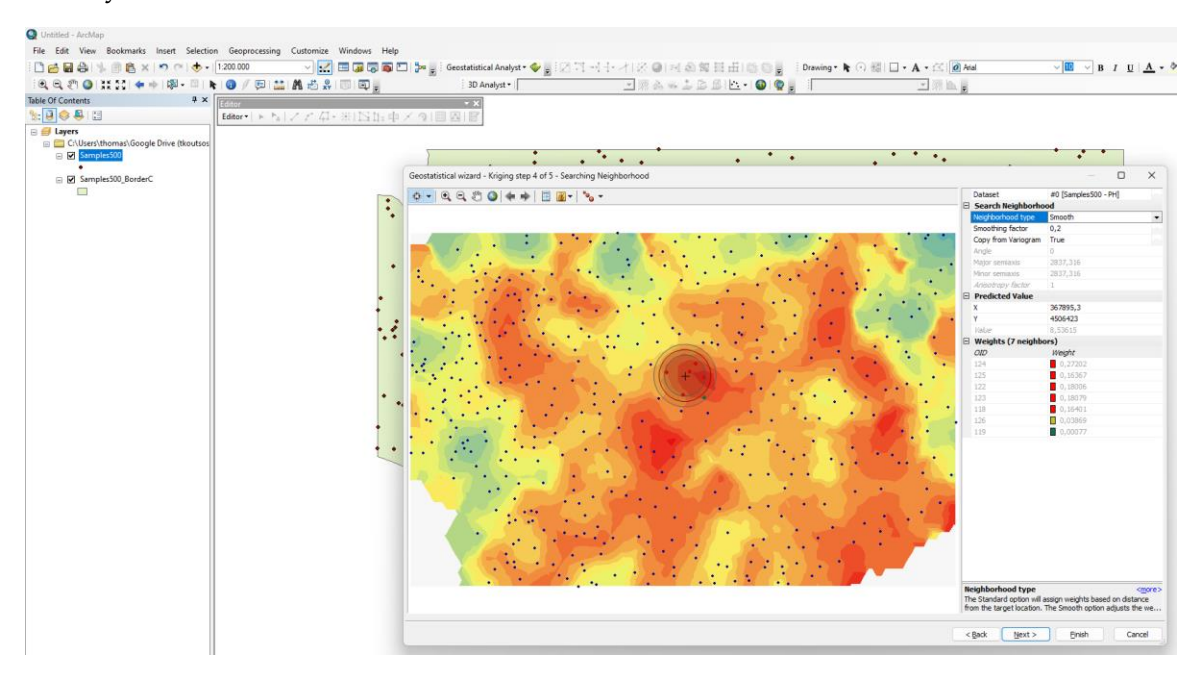

Figure 12. Selecting the type of neighbor type in searching neighbors: normal (default) or smooth.

Moving to the next step, we finally get a window with cross validation results (Figure 13) presenting the predicted values. Plots are available for (a) Predicted vs measured; (b) Error; (c) Standardized Error, and (d) Normal QQ-Plot for normality check.

The plots can be copied and pasted into a new document by right clicking on them and selecting "copy". At the down right side of the window the primary interpolation metrics are available and can be exported to file. These are the main statistical metrics that must be reported for each interpolation.

By clicking on "Finish" a small window appears presenting all the corresponding interpolation information and it can also be exported in a xml file.

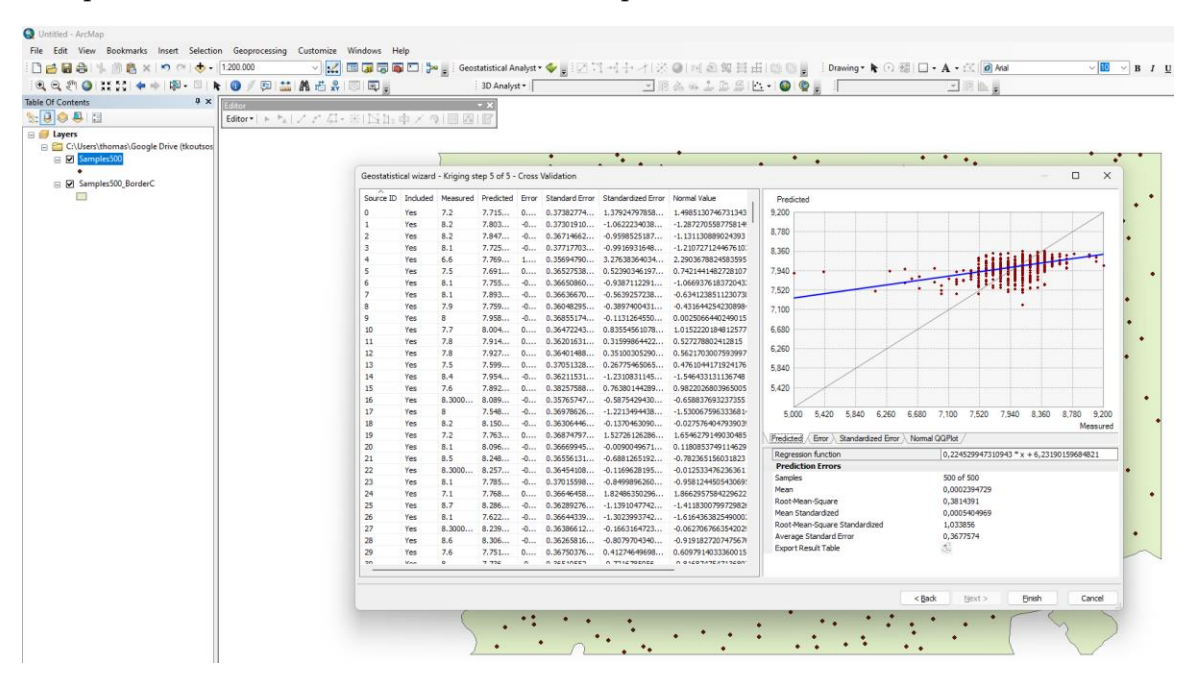

Figure 13. Cross validation results for the interpolation and corresponding plots.

The final interpolation product is an interpolation map that provides estimates for the given parameter (pH) over the study area (Figure 14).

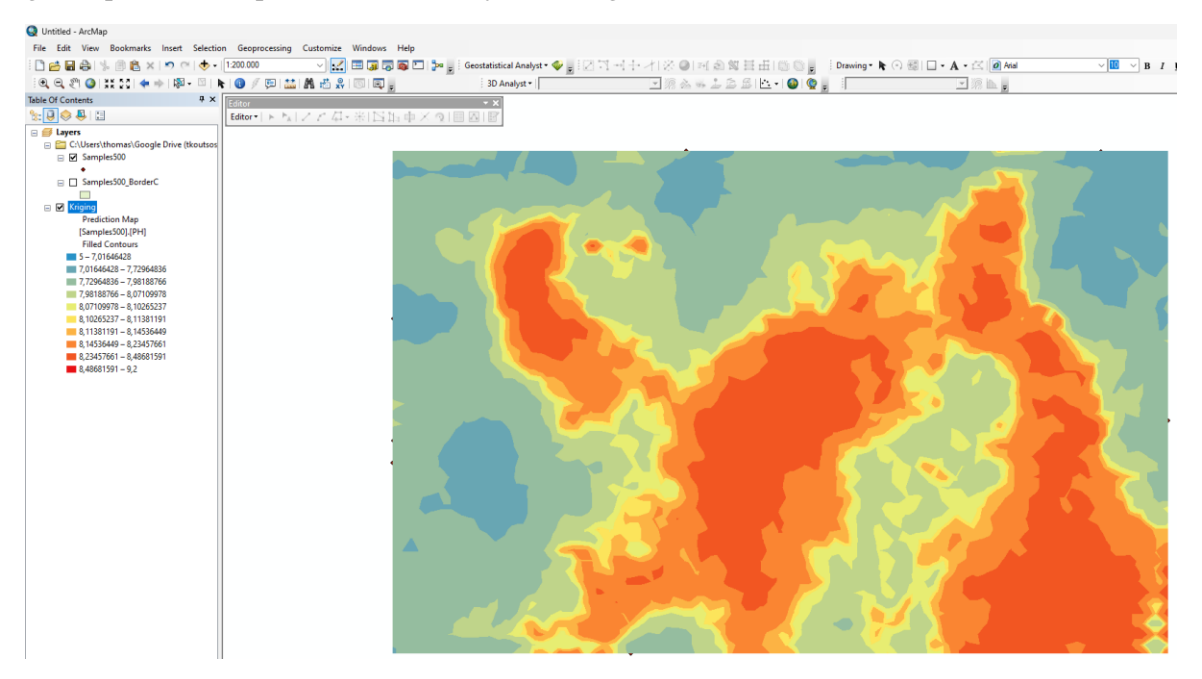

**Figure 14**. Interpolation map as the result of the interpolation process using Kriging and the Geostatistical Analyst tool of ArcMap.

In case we want to crop this final interpolation map to the extent of the border then we export the "Kriging" layer to raster and then we search for the tool "Extract by mask" (Figure 15).

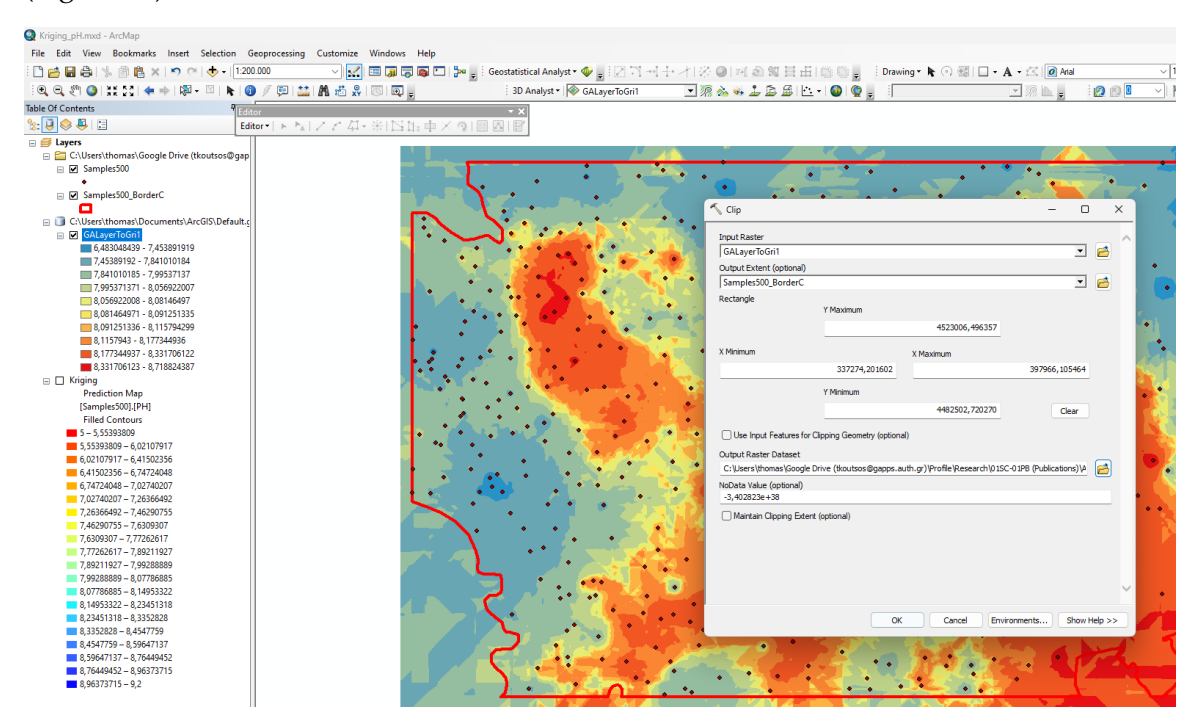

Figure 15. Cropping the interpolation map to the extent of the border layer.

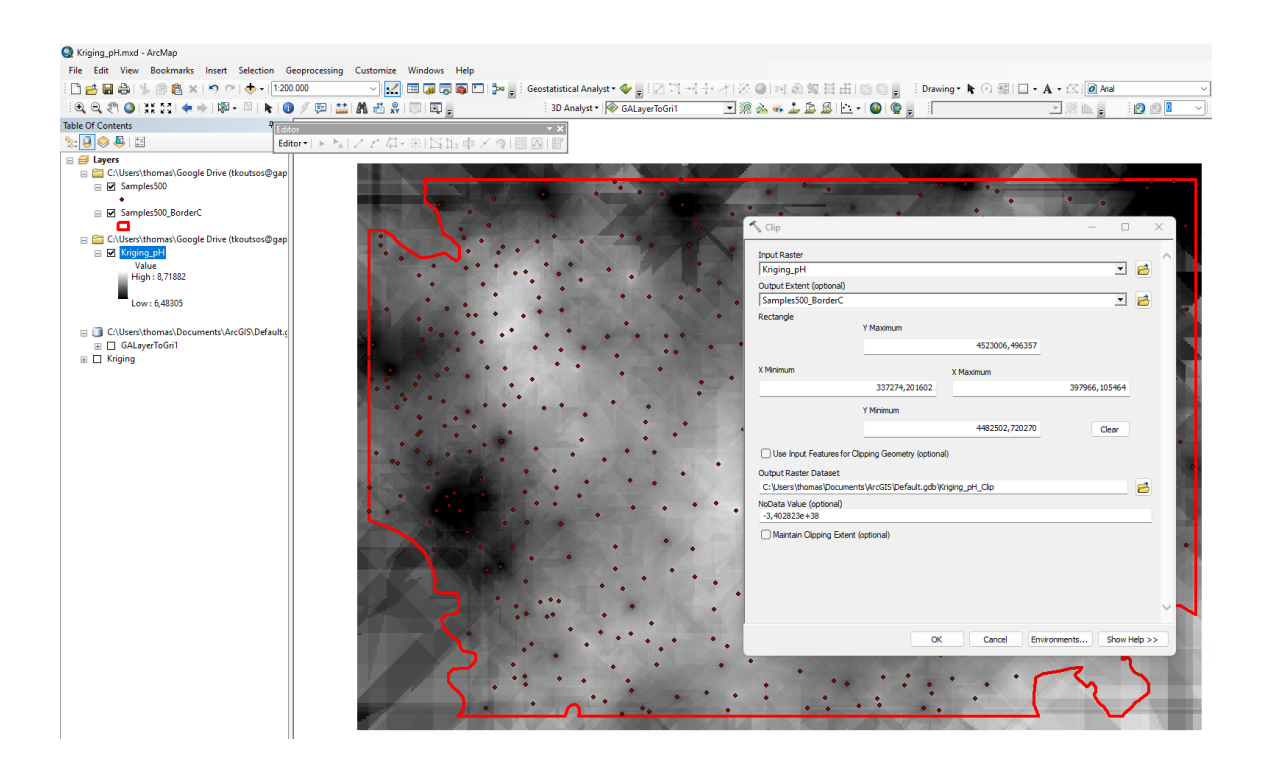

How to create an interpolation map in ArcMap using Kriging A step-by-step guide to Geostatistical Analyst tool @ 2024 Koutsos M. Thomas

### Table of figures

| Figure 1. Add data to ArcMap project 2                                                                         |
|----------------------------------------------------------------------------------------------------|
| Figure 2. ArcMap project after soil data (samples500) and border (samples500_BorderC) added 2                  |
| Figure 3. Geostatistical Analyst tool: (a) activate the Geostatistical Analyst tool from the menu; (b) options |
| after activating the Geostatistical Analyst tool                                                               |
| Figure 4. Check the data that will be used; open the attribute table for the data by right click on the        |
| corresponding layer and then select "Open Attribute Table"                                                     |
| Figure 5. Attribute Table with all the data records from the layer Samples500 that will be used for the        |
| interpolation process                                                                                          |
| Figure 6. Open the Geostatistical Wizard to proceed with the interpolation process                             |
| Figure 7. Selecting the parameters for the interpolation with Kriging/Cokriging method; selecting the data     |
| (PH) that will be used for the "Kriging/Cokriging" interpolation method                                        |
| Figure 8. Selection of the Kriging type that will be applied for the interpolation                             |
| Figure 9. Semivariogram/Covariance Modeling with Kriging                                                       |
| Figure 10. Searching Neighborhood in Kriging; default option the "4 sectors with 450 offset (8 neighbors)" 7   |
| Figure 11. Searching Neighborhood in Kriging; selecting 8 sectors (16 neighbors)                               |
| Figure 12. Selecting the type of neighbor type in searching neighbors: normal (default) or smooth              |
| Figure 13. Cross validation results for the interpolation and corresponding plots9                             |
| Figure 14. Interpolation map as the result of the interpolation process using Kriging and the Geostatistical   |
| Analyst tool of ArcMap                                                                                         |
| Figure 15. Cropping the interpolation map to the extent of the border layer                                    |